# **NETGEAR**<sup>®</sup>

## Nighthawk 夜鷹 AC1900 R7000 無線分享器 中文安裝手冊

#### 包裝內容物

內容:R7000、網路線、電源變壓器、安裝手冊

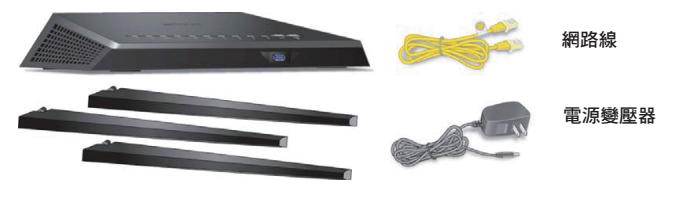

天線(3)

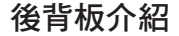

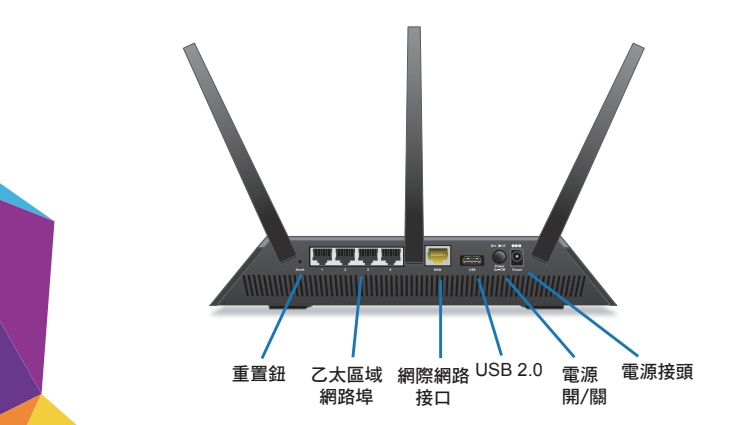

- 1. 請將R7000接上電源並開機,R7000背面的黃色網路孔與 ADSL或光世代的數據機連線,銀色網路孔與電腦連接。
- 2. 在電腦上啟動網路瀏覽器 (IE或Firefox或Google Chrome), 並輸入下列網址http://www.routerlogin.net 帳號:admin / 密碼:password
- 3. 設定網際網路連線,進入設定頁面後請按照安裝精靈指示 操作:

下一步

#### 安裝精靈會自動偵測網際網路連線模式

#### 輸入電信業者提供的上網帳號

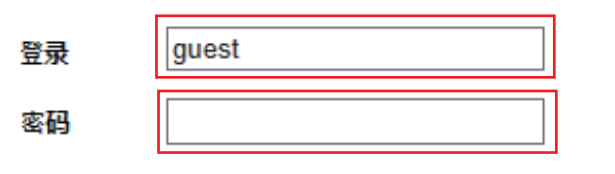

輸入電信業者提供的上網密碼

4. 連線成功後,R7000的Genie會自動設定無線網路,並把 SSID跟密碼顯示在網頁上

您已成功连接至因特网。

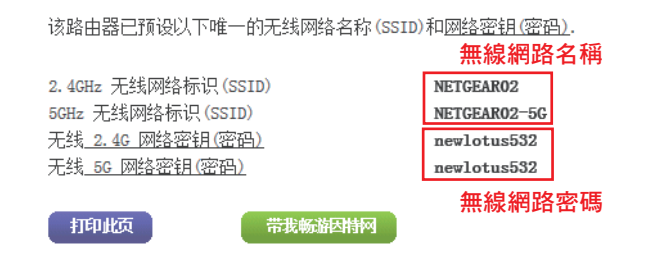

 如要更改無線網路的SSID名稱與密碼,請連到http://www. routerlogin.net,再到基本=>無線設置內,就可以更改SSID 跟密碼。更改完畢點選應用即可。

| 无线网络 (2.4GHz b/g/n)<br>☑ 启用无线网络标识(SSID)广播 | 設定無                    | 設定無線網路名稱    |  |
|-------------------------------------------|------------------------|-------------|--|
| 无线网络标识(SSID):                             |                        | NETGEAR02   |  |
| 频道:                                       |                        | 自动 🗸        |  |
| 模式:                                       |                        | 最大600Mbps ✔ |  |
| 安全选项                                      |                        |             |  |
| ○ <sub>无</sub>                            |                        |             |  |
| O WPA-PSK[TKIP]                           |                        |             |  |
| WPA2-PSK[AES]                             |                        |             |  |
| O WPA-PSK [TKIP] + WPA2-PSK [AES]         |                        |             |  |
| ○WPA/WPA2企业版                              |                        | _           |  |
| 密码: newlotus532                           | ] (8到63个字符或者64个十六进制数字) |             |  |

設定無線網路密碼

### Netgear Genie APP操作

- 1. 請先連線到Netgear無線基地台
- 2. 安裝Netgear Genie APP

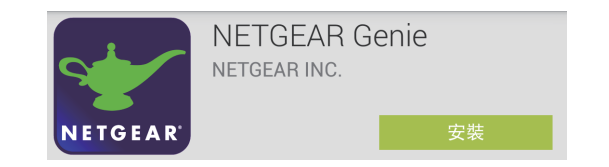

3. 開啟Netgear Genie APP後,點選左上角的Login,會出現登入頁面(ID/Password 以輸入預設值)

|                             | Router Login               |                       |  |
|-----------------------------|----------------------------|-----------------------|--|
| 20511                       | User Name                  | admin                 |  |
| User Name                   | Password                   | Default is "password" |  |
| admin                       | Remember Me                |                       |  |
| Password                    | Cancel                     | Login                 |  |
|                             | Caricer                    | Login                 |  |
| (Default is "password")     | iPhone Router Login screen |                       |  |
| Remember password           |                            |                       |  |
| OK Cancel                   |                            |                       |  |
| Android Router Login screen | l                          |                       |  |

4. APP圖式介紹4.1 Wireless Settings:可以設定Wireless的功能
4.2 Guest Access:設定訪客存取
4.3 Network Map:網路圖,可顯示現在連接到該APD的所有設備
4.4 Parental Controls:家長控管,可限制瀏覽的網站與時間
4.5 Traffic Meter:流量顯示
4.6 My Media:可顯示網路中多媒體的裝置與內容
4.7 Turbo Transfer:透過無線網路的內網加速檔案傳輸
4.8 WiFi Analytics:WiFi統計
4.9 Router Reboot:Router重開
4.10 QR Code:可以掃描QR Code

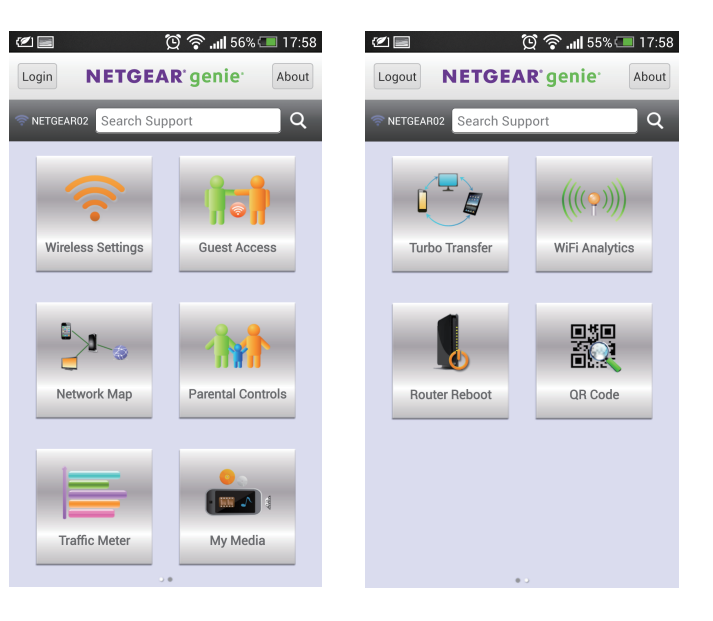

技術支援

服務電話:(02)2536-2856轉工程部 瀚錸科技:http://www.netbridgetech.com.tw Facebook粉絲專頁:請上Facebook搜尋"瀚錸科技"

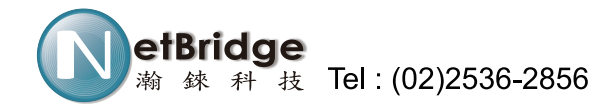